# WAAS - Risoluzione dei problemi di EPM AO

## Capitolo: Risoluzione dei problemi di EPM AO

In questo articolo viene descritto come risolvere i problemi relativi a EPM AO.

Art Arc Ris Ott Ris ap Ris Ris Ris Ris Ris Ris Ris Ris gei Ris Ris Ris Ris Ris Inli Ris Ris Ris

Co

# Sommario

- 1 Risoluzione dei problemi di EPM Accelerator
- 2 Registrazione di EPM AO

## Risoluzione dei problemi di EPM Accelerator

L'acceleratore EPM (End Point Mapper) ottimizza i protocolli MS-RPC che non utilizzano porte TCP predefinite. I client contattano il servizio EPM sul server (porta TCP 135) per negoziare una porta dinamica basata sull'UUID dell'applicazione. L'oggetto attivazione EPM resta in ascolto della comunicazione client e crea una voce di criterio dinamico corrispondente alla porta negoziata. EPM è necessario per applicare ottimizzazioni specifiche MAPI o per fornire l'accounting su qualsiasi protocollo MS-RPC.

Èpossibile verificare la configurazione e lo stato generali dell'oggetto attivazione con i comandi **show accelerator** e **show license**, come descritto nell'articolo <u>Risoluzione dei problemi di</u> <u>accelerazione delle applicazioni</u>. La licenza Enterprise è necessaria per il funzionamento di EPM Accelerator.

Verificare quindi lo stato specifico dell'oggetto attivazione EPM utilizzando il comando **show accelerator epm**, come mostrato nella Figura 1. Si desidera verificare che l'oggetto attivazione, esecuzione e registrazione di EPM AO e che il limite di connessione sia visualizzato. Se lo stato della configurazione è Abilitato ma lo stato operativo è Chiuso, è presente un problema di licenza.

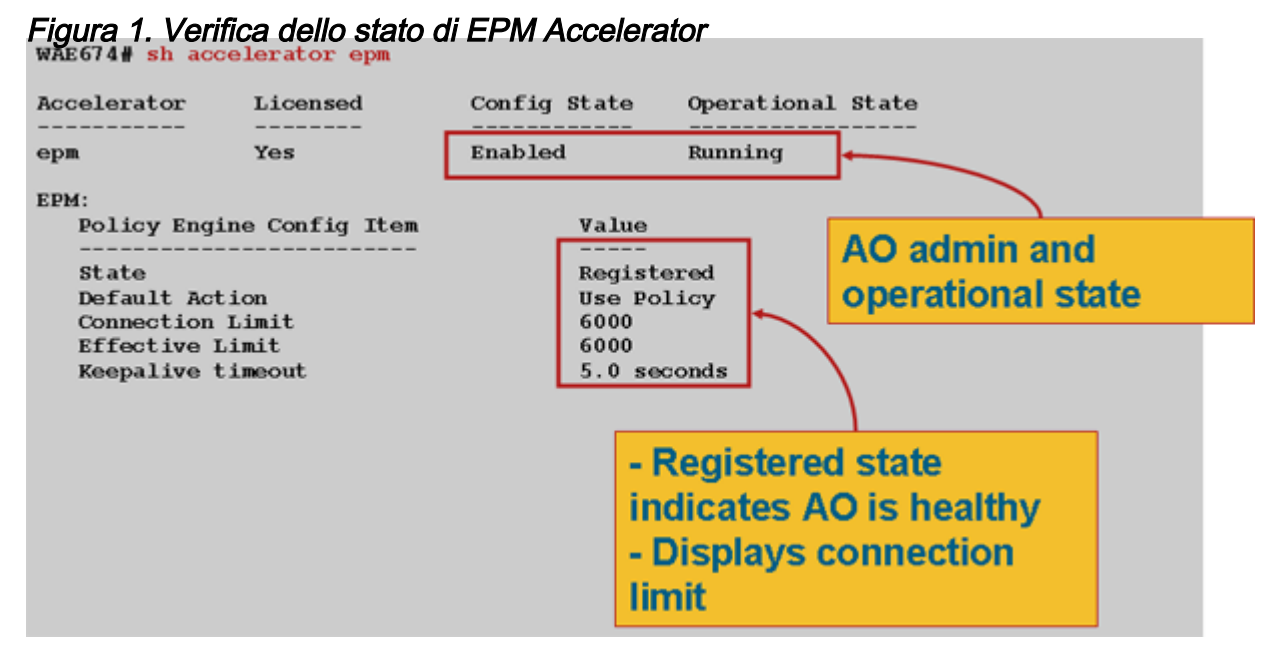

Utilizzare il comando **show running-config** per verificare che i criteri del traffico EPM siano configurati correttamente. Per visualizzare l'**adattatore EPM** per le applicazioni o gli UUID configurati per l'utilizzo di EPM AO, procedere come segue:

```
WAE674# sh run | begin EPM
... skipping
map adaptor EPM 1544f5e0-613c-11d1-93df-00c04fd7bd09
   name Email-and-Messaging All action pass-through
exit
map adaptor EPM ms-sql-rpc
   name SQL All action optimize full
exit
map adaptor EPM mapi
   name Email-and-Messaging All action optimize full accelerate mapi
 exit
map adaptor EPM ms-ad-replication
   name Replication All action optimize full
 exit
map adaptor EPM ms-frs
   name Replication All action optimize full
 exit
map adaptor EPM f5cc5a18-4264-101a-8c59-08002b2f8426
   name Email-and-Messaging All action pass-through
```

Utilizzare il comando **show policy-engine application dynamic** per verificare che il modulo criteri dinamico soddisfi le condizioni seguenti:

| Host->Host         | 0                      |                  |   |
|--------------------|------------------------|------------------|---|
| Host->Local        | 0                      |                  |   |
| Local->Host        | 0                      |                  |   |
| Local->Any         | 0                      |                  |   |
| Any->Host          | 3                      |                  |   |
| Any->Local         | 0                      |                  |   |
| Any->Any           | 0                      |                  |   |
| Individual Dynamic | c Match Information:   |                  |   |
| Number: 1          | Type: Any->Host (6)    | User Id: EPM (3) | < |
| Src: ANY:ANY       | Dst: 10.10.100.101:12  | 146              | < |
| Map Name: uuid     | la4f1db00-ca47-1067-b3 | 31f-00dd010662da | < |
| Flags: TIME_LM     | AT REPLACE FLOW_CNT    |                  | < |
| Seconds: 1200      | Remaining: - NA - I    | DM Index: 32765  | < |
| Hits: 54 Flow      | vs: 39 Cookie: 0x000   | 00000            | < |
| Number: 2          | Type: Any->Host (6)    | User Id: EPM (3) |   |
| Src: ANY:ANY       | Dst: 10.10.100.101:10  | 040              |   |
| Map Name: uuid     | d1544f5e0-613c-11d1-93 | 3df-00c04fd7bd09 |   |
| Flags: TIME_LN     | AT REPLACE FLOW_CNT    |                  |   |
| Seconds: 1200      | Remaining: 1163 DM     | I Index: 32766   |   |
| Hits: 1 Flows      | s: 0 Cookie: 0x00000   | 000              |   |

Utilizzare il comando **show statistics connection optimized epm** per verificare che il dispositivo WAAS stabilisca connessioni EPM ottimizzate. Verificare che nella colonna Accel per le connessioni EPM sia visualizzato "TE" o "TDLE", a indicare che è stato utilizzato EPM AO, come indicato di seguito:

| Current Active Optimized Flows:          |                                                  |                               | 18                |       |                       |  |
|------------------------------------------|--------------------------------------------------|-------------------------------|-------------------|-------|-----------------------|--|
| Current Active Optimized TCP Plus Flows: |                                                  |                               | 17                |       |                       |  |
| Current Active Optimized TCP Only Flows: |                                                  |                               | 0                 |       |                       |  |
| Curr                                     | ent Active Optimized I                           | CP Preposition Flows:         | 1                 |       |                       |  |
| Current                                  | Active Auto-Discovery                            | Flows:                        | 0                 |       |                       |  |
| Current Active Pass-Through Flows:       |                                                  |                               | 28                |       |                       |  |
| Historical Flows:                        |                                                  |                               | 100               |       |                       |  |
| D:DRE,L<br>A:AOIM,                       | :LZ,T:TCP Optimization<br>C:CIFS,E:EPM,G:GENERIC | .,<br>∶,H:HTTP,M:MAPI,N:NFS,S | S:SSL,V:VIDEO     |       |                       |  |
| ConnID                                   | Source IP:Port                                   | Dest IP:Port                  | PeerID            | Accel |                       |  |
| 2048                                     | 10.10.10.3007                                    | 10.10.100.101:135             | 00:14:5e:84:24:5f | TE    | <look< td=""></look<> |  |
| for "E"                                  |                                                  |                               |                   |       |                       |  |
| 2049                                     | 10.10.10.10:3009                                 | 10.10.100.101:135             | 00:14:5e:84:24:5f | TE    |                       |  |

Èpossibile controllare le statistiche di connessione per le connessioni chiuse utilizzando il comando **show statistics connection closed epm**.

Per visualizzare informazioni simili da Gestione centrale, scegliete il dispositivo WAE, quindi **Monitor > Ottimizzazione > Statistiche connessioni**.

Èpossibile visualizzare le statistiche specifiche della connessione EPM utilizzando il comando show statistics connection optimized epm detail come indicato di seguito:

WAE674# sh stat connection optimized epm detail Connection Id: 1885 Peer Id: 00:14:5e:84:24:5f

WAE674# sh stat conn opt epm

| Connection Type:         | EXTERNAL CLIENT   |          |           |                                 |
|--------------------------|-------------------|----------|-----------|---------------------------------|
| Start Time:              | Wed Jul 15 09:50: | 45 2009  |           |                                 |
| Source IP Address:       | 10.10.10.10       |          |           |                                 |
| Source Port Number:      | 2465              |          |           |                                 |
| Destination IP Address:  | 10.10.100.101     |          |           |                                 |
| Destination Port Number: | 135               |          |           |                                 |
| Application Name:        | Other             |          |           |                                 |
| Classifier Name:         | MS-EndPointMapper |          |           | <should see<="" th=""></should> |
| MS-EndPointMapper        |                   |          |           |                                 |
| Map Name:                | basic             |          |           |                                 |
| Directed Mode:           | FALSE             |          |           |                                 |
| Preposition Flow:        | FALSE             |          |           |                                 |
| Policy Details:          |                   |          |           |                                 |
| Configured:              | TCP_OPTIMIZE      |          |           |                                 |
| Derived:                 | TCP_OPTIMIZE      |          |           |                                 |
| Peer:                    | TCP_OPTIMIZE      |          |           |                                 |
| Negotiated:              | TCP_OPTIMIZE      |          |           |                                 |
| Applied:                 | TCP_OPTIMIZE      |          |           |                                 |
| Accelerator Details:     |                   |          |           |                                 |
| Configured:              | EPM               |          |           | <should see<="" th=""></should> |
| EPM configured           |                   |          |           |                                 |
| Derived:                 | EPM               |          |           |                                 |
| Applied:                 | EPM               |          |           | <should see<="" td=""></should> |
| EPM applied              |                   |          |           |                                 |
| Hist:                    | None              |          |           |                                 |
|                          |                   |          |           |                                 |
|                          |                   | Original | Optimized |                                 |
| Bytes Read:              |                   | 5220     | 5076      |                                 |
| Bytes Written:           |                   | 5076     | 5220      |                                 |
|                          |                   |          |           |                                 |

#### Registrazione di EPM AO

Per la risoluzione dei problemi relativi a EPM AO sono disponibili i seguenti file di log:

- File di log delle transazioni: /local1/logs/tfo/working.log (e /local1/logs/tfo/tfo\_log\_\*.txt)
- File registro di debug: /local1/errorlog/epmao-errorlog.current (e epmao-errorlog.\*)

Per semplificare il debug, configurare prima un ACL per limitare i pacchetti a un host.

```
WAE674(config)# ip access-list extended 150 permit tcp host 10.10.10.10 any
WAE674(config)# ip access-list extended 150 permit tcp any host 10.10.10.10
```

Per abilitare la registrazione delle transazioni, utilizzare il comando di configurazione **transaction**logs come segue:

```
wae(config)# transaction logs flow enable
wae(config)# transaction-logs flow access-list 150
```

Per visualizzare la fine di un file di log delle transazioni, utilizzare il comando **type-tail** nel modo seguente:

:uuide3514235-4b06-11d1-ab04-00c04fc2dcd2 :Replication :\*\*Map Default\*\* :F :(DRE,LZ,TFO) (DRE,LZ,TFO) (DRE,LZ,TFO) (DRE,LZ,TFO) (DRE,LZ,TFO) :<None> :(None) (None) (None) :<None> :0 :169 Wed Jul 15 16:53:51 2009 :1798 :10.10.10.10 :2368 :10.10.100.101 :135 :OT :END :EXTERNAL CLIENT :(EPM) :228 :212 :212 :228 Wed Jul 15 16:53:51 2009 :1799 :10.10.10.10 :2369 :10.10.100.101 :1025 :OT :END:EXTERNAL CLIENT :(None) :596 :220 :347 :429 Wed Jul 15 16:53:51 2009 :1799 :10.10.10.10 :2369 :10.10.101 :1025 :SODRE :END :596 :220 :347 :429 :0

Per impostare e abilitare il log di debug di EPM AO, utilizzare i comandi seguenti.

**NOTA:** La registrazione del debug richiede un utilizzo intensivo della CPU e può generare un'elevata quantità di output. Utilizzarlo con cautela e moderazione in un ambiente di produzione.

Èpossibile abilitare la registrazione dettagliata sul disco come indicato di seguito:

WAE674(config)# logging disk enable WAE674(config)# logging disk priority detail

Épossibile abilitare la registrazione del debug per le connessioni nell'ACL nel modo seguente:

WAE674# debug connection access-list 150

Le opzioni per il debug di EPM AO sono le seguenti:

WAE674# debug accelerator epm ? all enable all EPM accelerator debugs shell enable EPM shell debugs

Èpossibile abilitare il log degli errori di debug per le connessioni EPM e visualizzare la fine del log degli errori di debug come indicato di seguito:

WAE674# debug accelerator epm connection WAE674# type-tail errorlog/epmao-errorlog.current follow